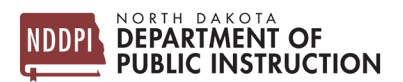

## Loading Students to TieNet or CityCpan (21<sup>st</sup> CCLC) program over the Summer

STARS feeds CitySpan and TieNet from regular school year – 15 Aug to 31 May

STARS feeds CitySpan and TieNet from summer school – 01 Jun to 14 Aug

PowerSchool **does not** feed STARS over the Summer months, so students need to be **loaded to STARS** directly.

**Note**: The Summer School report only needs to be submitted if the district is **requesting reimbursement** for courses held (i.e. driver's ed, remedial courses, etc.). It does not need to be submitted if you are **only loading students** to feed TieNet or CitySpan.

There are two ways to add students to Summer School

- 1. Roll students over from regular school year best for larger numbers per grade
- 2. State Student Search best for smaller number of students

## Log into Summer School

| Narrative                                                                                                    | Screenshot                                                                                                    |
|----------------------------------------------------------------------------------------------------|----------------------------------------------------------------------------------------------------|
| Log into STARS<br>Enter login ID and Password<br>Hit Login                                                                     | Login<br>Please enter your State of North Dakota Login ID<br>Login ID:<br>Password:<br>Login                              |
| Select the Enrollment report group                                                                                             | Select a report category  Show all reports  Direct Certification EDFacts Enrollment LEA/Scho                              |
| On the Summer School report, select your school from the 'Entity' dropdown                                                     |                                                                                                    |
| Select the school year from the 'School Year'<br>dropdown                                                                      | Summer School     ⑦       Entity     DPI DISTRICT     ✓       School Year     2025-2026 ✓       Status     NOT APPLICABLE |
| <b>Note</b> : Summer School begins the school year, so Summer School starting in Jun 2025 is part of the 2025-2026 School year | Select Report                                                                                                    |
| Hit 'Select Report'                                                                                                    |                                                                                                    |

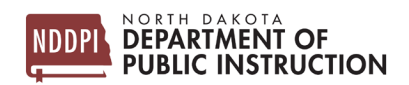

## **Roll Students Over from Regular School Year**

| Narrative                                                                                                    | Screenshot                                                                                                    |
|----------------------------------------------------------------------------------------------------|----------------------------------------------------------------------------------------------------|
| Select 'Import/Rollover' from the 'Tools'<br>menu (on the right side of the screen)                                                                                            | Tools<br>State Student Search<br>Versions<br>Import/Rollover<br>Export                                                                                                    |
| Select 'Rollover from Last Year'                                                                                                    |                                                                                                    |
| In the Roll From section, Select the Plant and grade the student was enrolled in during the last school year                                                                   | STARS Home > Summer School Import/Rollover Import from File   Rollover from Last Year Select the plant and grade to roll from and into then click "Search" to display the stu click the "Rollover" button on the left. Roll From |
| In the Roll Into section, select the plant they<br>are attending Summer School at (should<br>match the Summer School MISO3) and grade<br>they are for the upcoming school year | Plant: DPI PLANT ▼<br>Grade: PK ▼<br>Roll Into<br>Plant: ▼<br>Grade: ▼ WARNING: The selected grade is not the same or next grade.<br>Start Date:<br>End Date:                                                                    |
| Enter the Summer School Start and End date                                                                                                    | Search                                                                                                    |
| Hit 'Search'                                                                                                    |                                                                                                    |
| This will show you a list of students based<br>on the information you entered in the Roll<br>From section                                                                      |                                                                                                    |
| To roll the student into Summer School,<br>make sure there is a check in the box next to<br>their name                                                                         | Last Name     First Name       Fett     Jango                                                                                                    |
| By default, all students are checked. You can remove this by unchecking the box at the top of the list                                                                         |                                                                                                    |
| Select 'Rollover' (on the right side of the screen)                                                                                                    | Functions<br>Rollover                                                                                                    |
| Repeat these steps for each grade you want rolled over into summer school                                                                                                    |                                                                                                    |
| You will receive a message showing how many student(s) were rolled over into summer school                                                                                     | Rollover From Last Year Status<br>Date: Mar 30, 2022<br>Attempted: 1<br>Successful 1<br>Failed: 0                                                                                                    |

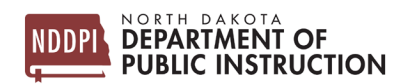

## State Student Search

| Narrative                                                                                                    | Screenshot                                                                                                    |
|----------------------------------------------------------------------------------------------------|----------------------------------------------------------------------------------------------------|
| If the student was not at your school last<br>year (i.e. a student from another district<br>takes driver's ed with your school over the<br>summer), or you want to a one-by-one load;<br>you will need to search for the student<br>Select 'State Student Search' from the<br>'Tools' menu (on the right side of the<br>screen) | Tools<br>State Student Search<br>Versions<br>Import/Rollover<br>Export                                                                                                    |
| Enter the requested information, the more<br>complete information you enter, the more<br>likely you are to find the student<br>If the student doesn't already have an ID,<br>you need first/last name, date of birth,<br>gender, ethnicity and race (needed to create<br>a new ID)<br>Entering the State ID is ideal            | State ID:<br>First Name:<br>First Name:<br>Middle Name:<br>Last Name:<br>Last Name:<br>Date of Birth:<br>MM/DDYYYYY<br>Gender:<br>Pate of Birth:<br>MM/DDYYYYY<br>Chalchy:<br>Chalchy:<br>Chalchy:<br>Chalchy:<br>Chalchy:<br>Name:<br>Chalchy:<br>Chalchy:<br>Cha |
| Hit Search (it's below the search fields, you may need to scroll down)                                                                                                    | Search                                                                                                    |
| This will bring up a list of students (and their<br>most recent enrollment information) based<br>on your search criteria                                                                                                    | Add New<br>Student                                                                                                    |
| Select the student you want to enroll in<br>Summer School                                                                                                    | StateID         Last Name         First Name           3749436468         Fett         Jango                                                                                                    |
| If you don't see the student on the list,<br>select 'Add New Student' to create a new ID                                                                                                    |                                                                                                    |

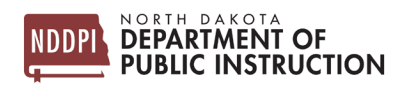

| Entered the requested information based on<br>the plant the student is enrolling in for<br>summer school<br>Recommended Start/End dates<br>01 Jun – 24 Aug<br>Hit 'Save' in the upper right corner<br>You need to repeat this process for each<br>student you want to enroll in summer<br>school | Fett, Jango         ODE Feb 15, 2015         ODE Feb 15, 2015         DE Feb 16, 2015         DE Feb 16, 2015         DE Feb 16, 2015         DE Feb 16, 2015         DE Feb 16, 2015         DE Feb 16, 2015         DE Feb 16, 2015         DE Feb 16, 2015         DE Feb 16, 2015         DE Feb 16, 2015         DE Feb 16, 2015 |
|----------------------------------------------------------------------------------------------------|----------------------------------------------------------------------------------------------------|
| To send to CitySpan                                                                                                    | Special Programs                                                                                                    |
| Check the 21 <sup>st</sup> Century Box                                                                                                    | NS Lunch Program     21st Century                                                                                                    |
| Hit 'Save' (in the upper right corner)                                                                                                    |                                                                                                    |
|                                                                                                    |                                                                                                    |
| To Send to TieNet                                                                                                    |                                                                                                    |
| Select 'Send to Tienet' – for students being sent to Tienet for eval over the summer                                                                                                    |                                                                                                    |
| If the student is receiving ESY services over<br>the Summer, check the Special Education<br>check box                                                                                                    | Send To Tienet: To acces Special Education DPI Contact: Michelle Souther                                                                                                    |
| <b>Note:</b> if the student is receiving ESY services, please refer to the Summer School guide to load course hours; you will need to submit the Summer School report to claim reimbursement for ESY services                                                                                    |                                                                                                    |